This document describes how to install multiple TikiWiki applications under one Apache web (HTTP) server using the "MultiTiki" approach.

## Environment:

Windows XP Professional 2002 Service Pack 3 Intel Core 2 Duo T9300 2.50 GHz 2 GB RAM

TikiWiki-3.1 Apache HTTP Server 2.2 MySQL RDBMS 5.3.1

Apache, PHP, and MySQL were installed as part of installing XAMPP, so the locations of their respective directories may differ from what is on your machine.

The resulting installation will have one TikiWiki code-base (php, smary, javascript, etc.) and three distinct MySQL databases (housed under one MySQL relational database management system). TikiWiki's installer program will create additional directories for each sub-domain, that would not ordinarily be seen after installing a single TikiWiki application.

## Create a directory in a location outside of Apache's root directory.

In XAMPP, Apache serves up files out of the "htdocs" directory [for example: C:\xampp\htdocs]. On your machine Apache may serve files out of "www" or "public\_html".

If you are not sure of what your root directory is, locate the httpd.conf file under the apache installation, and search for the following section...

"
# DocumentRoot: The directory out of which you will serve your
# documents. By default, all requests are taken from this directory, but
# symbolic links and aliases may be used to point to other locations.
#
DocumentRoot "C:/xampp/htdocs"

In this document, I created a directory called subdomains (name it what you like) as follows ...

"C:\subdomains"

```
In that directory, I unzipped the TikiWiki-3.1.zip file and renamed it "taf" - the name of my application.
```

So I ended up with "C:\subdomains\taf"

You will serve-up TikiWiki out of this directory[ "C:\subdomains" ], rather than Apache's root directory.

Locate and create a backup of Apache's "httpd.conf" file. In an XAMPP install, it can be found here:

C\xampp\apache\conf\httpd.conf

Now, modify the "httpd.conf" file [not the backup] as described below ...

| 🛛 🖾 C:\xampp\apache\conf\httpd.conf - Notepad++                                    |                                                                     |                                                                                                 |  |  |  |  |
|------------------------------------------------------------------------------------|---------------------------------------------------------------------|-------------------------------------------------------------------------------------------------|--|--|--|--|
| File Edit Search View Format Language Settings Macro Run TextFX Plugins Window ? X |                                                                     |                                                                                                 |  |  |  |  |
| C 🔄 🗄 🐚 🕞 G 😂   X 🛍 🛅   Ə C   🏙 🍢   🍳 🔍   🖫 🔤   🎫 1 🗐 🗐 🔍 🔍 🔤                      |                                                                     |                                                                                                 |  |  |  |  |
| 📄 http:                                                                            | d-vhosts.conf 📋 hosts 📄 httpd.conf                                  | < >                                                                                             |  |  |  |  |
| 182                                                                                | DocumentRoot "C:/xampp/htdocs"                                      |                                                                                                 |  |  |  |  |
| 183                                                                                |                                                                     |                                                                                                 |  |  |  |  |
| 184                                                                                | #                                                                   |                                                                                                 |  |  |  |  |
| 185                                                                                | # Each directory to which Apache has access can be (                | configured with respect                                                                         |  |  |  |  |
| 186                                                                                | <pre># to which services and features are allowed and/or</pre>      | disabled in that                                                                                |  |  |  |  |
| 187                                                                                | 7 # directory (and its subdirectories).                             |                                                                                                 |  |  |  |  |
| 188                                                                                | 3 <b>#</b>                                                          |                                                                                                 |  |  |  |  |
| 189                                                                                | # First, we configure the "default" to be a very restrictive set of |                                                                                                 |  |  |  |  |
| 190                                                                                | # features.                                                         |                                                                                                 |  |  |  |  |
| 191                                                                                | #                                                                   | In the httpd conf file locate the section                                                       |  |  |  |  |
| 192                                                                                | <directory></directory>                                             | marked with the Chirectory /> tag Add an                                                        |  |  |  |  |
| 193                                                                                | Options FollowSymLinks additional entry that matches the path t     |                                                                                                 |  |  |  |  |
| 194                                                                                | AllowOverride None                                                  | your newly created directory for your<br>TikiWiki installation [my example,<br>C:\subdomains ]. |  |  |  |  |
| 195                                                                                | Order deny,allow                                                    |                                                                                                 |  |  |  |  |
| 196                                                                                | Deny from all                                                       |                                                                                                 |  |  |  |  |
| 197                                                                                |                                                                     |                                                                                                 |  |  |  |  |
| 198                                                                                |                                                                     | Save this modification                                                                          |  |  |  |  |
| <pre><directory "c:\subdomains"=""></directory></pre>                              |                                                                     |                                                                                                 |  |  |  |  |
| 200                                                                                | Order Deny,Allow                                                    |                                                                                                 |  |  |  |  |
| 201 Allow from all                                                                 |                                                                     |                                                                                                 |  |  |  |  |
| XQ2                                                                                |                                                                     |                                                                                                 |  |  |  |  |
| 203                                                                                |                                                                     |                                                                                                 |  |  |  |  |
|                                                                                    |                                                                     |                                                                                                 |  |  |  |  |
| Normal te                                                                          | xt nb char : 20044 Ln : 196 Col : 18 Sel : 0                        | Dos\Windows ANSI INS                                                                            |  |  |  |  |

Locate the "hosts" file on your Windows XP machine. It can usually be found at:

C:\WINDOWS\system32\drivers\etc\**hosts** 

The host file will probably already contain a definition for "localhost". Simply add your subdomain names immediately after it, separating each with one space [""]. Here, I have chosen three subdomain names prefixed to "localhost", with a dot ["."] in between...

127.0.0.1 localhost demo.localhost test.localhost pilot.localhost

| 🔀 *C:\WIN       | DOWS\system32\drivers\etc\hosts - Notepad++                              |                                     |  |  |  |  |
|-----------------|--------------------------------------------------------------------------|-------------------------------------|--|--|--|--|
| File Edit S     | earch View Format Language Settings Macro Run TextFX Plugins Window ?    | x                                   |  |  |  |  |
| 🕞 🖨 🗄           | 3 🖻 🗟 🕞 😂   🎸 🛍   Ə C   🏙 🎭   🔍 🔍   🖫 🖼   🎫 1 🎼 🖉   💻                    | ] 🔲 🕨 🔤 🔂 📼 🔛 🌱                     |  |  |  |  |
| 😑 hosts [       | 🖶 httpd.conf 📔 httpd-vhosts.conf 📔 local.php                             |                                     |  |  |  |  |
| 1               | # Copyright (c) 1993-1999 Microsoft Corp.                                |                                     |  |  |  |  |
| 2               | #                                                                        |                                     |  |  |  |  |
| 3               | 3 # This is a sample HOSTS file used by Microsoft TCP/IP for Windows.    |                                     |  |  |  |  |
| 4               | #                                                                        |                                     |  |  |  |  |
| 5               | # This file contains the mappings of IP addresses to host names.         | Each                                |  |  |  |  |
| 6               | # entry should be kept on an individual line. The IP address show        | ald                                 |  |  |  |  |
| 7               | # be placed in the first column followed by the corresponding hos        | st name.                            |  |  |  |  |
| 8               | 8 # The IP address and the host name should be separated by at least one |                                     |  |  |  |  |
| 9               | # space.                                                                 |                                     |  |  |  |  |
| 10              | #                                                                        | ad down 1                           |  |  |  |  |
| 10              | # Additionally, comments (such as these) may be inserted on indiv        | /idual                              |  |  |  |  |
| 12              | # lines of following the machine name denoted by a '#' symbol.<br>#      | Add your subdomains after the entry |  |  |  |  |
| 14              | #<br># For evemple:                                                      | for "localhost" and then save these |  |  |  |  |
| 15              | # For example.                                                           | changes.                            |  |  |  |  |
| 16              | <pre>" # 102.54.94.97 rhino.acme.com # source server</pre>               |                                     |  |  |  |  |
| 17              | # 38.25.63.10 x.acme.com # x client host                                 |                                     |  |  |  |  |
| 18              |                                                                          |                                     |  |  |  |  |
| 19              | 127.0.0.1 localhost demo.localhost test.localhost pilot.loc              | calhost                             |  |  |  |  |
| 20              | 127.0.0.1 localhost.local #hmailserver                                   |                                     |  |  |  |  |
|                 |                                                                          |                                     |  |  |  |  |
|                 |                                                                          |                                     |  |  |  |  |
|                 |                                                                          |                                     |  |  |  |  |
| Normal text fil | e nb char : 842 Ln : 19 Col : 72 Sel : 45 Do                             | os\Windows ANSI INS                 |  |  |  |  |

Locate the "httpd-vhosts.conf" file, in the "extra" subdirectory at the following location.

If you do not have this file, you can probably create the same definitions within the "httpd.conf" file, under the section for Virtual Hosts.

| 🔀 C:\xam      | pp\apache\conf\extra\httpd-vhosts.conf - Notepad++                               |                                                            |  |  |  |  |
|---------------|----------------------------------------------------------------------------------|------------------------------------------------------------|--|--|--|--|
| File Edit     | File Edit Search View Format Language Settings Macro Run TextFX Plugins Window ? |                                                            |  |  |  |  |
| E 🕞 🗗 🛛       | : C 🖶 🗄 🖻 C 🚔 ¼ C D D D D C 📾 🍫 🔍 C C 🖻 E E 1 🗄 1 🗐 🖉 🔍 🗩 🖓 🐻 🖕 🖉                |                                                            |  |  |  |  |
|               |                                                                                  |                                                            |  |  |  |  |
| 🗎 hosts       | 😑 httpd.conf 📄 httpd-vhosts.conf 📄 local.php                                     |                                                            |  |  |  |  |
| 32            | ## ErrorLog @rel_logfiledir@/dummy-host.exa                                      | mple.com-error_log                                         |  |  |  |  |
| 33            | ## CustomLog @rel_logfiledir@/dummy-host.ex                                      | ample.com-access_log common                                |  |  |  |  |
| 34            | ##                                                                               |                                                            |  |  |  |  |
| 35            |                                                                                  |                                                            |  |  |  |  |
| 36            | ## <virtualhost *:80=""></virtualhost>                                           |                                                            |  |  |  |  |
| 37            | ## ServerAdmin webmaster@dummy-host2.examp1                                      | e.com                                                      |  |  |  |  |
| 38            | <pre>## DocumentRoot /www/docs/dummy-host2.examp</pre>                           | le.com                                                     |  |  |  |  |
| 39            | ## ServerName dummy-host2.example.com                                            |                                                            |  |  |  |  |
| 40            | <pre>## ErrorLog @rel_logfiledir@/dummy-host2.ex</pre>                           | ample.com-error_log                                        |  |  |  |  |
| 41            | ## CustomLog @rel_logfiledir@/dummy-host2.e                                      | xample.com-access_log common                               |  |  |  |  |
| 42            | ##                                                                               |                                                            |  |  |  |  |
| 43            | NewsVirtuelHest *                                                                | It is very important to get the syntax correct here.       |  |  |  |  |
|               | Nameviituainost "                                                                |                                                            |  |  |  |  |
|               | WirtuelHost th                                                                   | Put "NameVirtualHost *" at the top and for each of your    |  |  |  |  |
| 47            | ServerName nilot                                                                 | subdomains put                                             |  |  |  |  |
| 48            | DocumentRoot "C:/subdomains/taf"                                                 |                                                            |  |  |  |  |
| 49            |                                                                                  | <virtualhost *=""></virtualhost>                           |  |  |  |  |
| 50            | ServerName subdomain1                                                            |                                                            |  |  |  |  |
| 51            | <virtualhost *=""></virtualhost>                                                 | DocumentRoot "C:/path/to/your/subdomain/directory"         |  |  |  |  |
| 52            | ServerName demo                                                                  | (Winter Dect)                                              |  |  |  |  |
| 53            | DocumentRoot "C:/subdomains/taf"                                                 |                                                            |  |  |  |  |
| 54            |                                                                                  |                                                            |  |  |  |  |
| 55            |                                                                                  | Of course, "subdomain" should be replaces with one of your |  |  |  |  |
| 56            | <virtualhost *=""></virtualhost>                                                 | subdomain names, and the Document root should match what   |  |  |  |  |
| 57            | ServerName test                                                                  | you created in the first step. Note the direction of the   |  |  |  |  |
| 58            | DocumentRoot "C:/subdomains/taf"                                                 | slashes "/"                                                |  |  |  |  |
| 59            |                                                                                  |                                                            |  |  |  |  |
| J 60          |                                                                                  |                                                            |  |  |  |  |
| Normal text f | nb char : 1856 Ln : 59 Col : 15 Sel : 27                                         | 76 Dos\Windows ANSI INS                                    |  |  |  |  |

Once you have saved the changes to httpd.conf, hosts, and (possibly) httpd-vhosts.conf, restart your Apache web server. You are probably running it as a service on Windows XP, and you can restart it by doing the following: Start  $\rightarrow$  Run  $\rightarrow$  "services.msc"  $\rightarrow$  OK  $\rightarrow$  right-click Apache 2.2  $\rightarrow$  select "Restart"

| traf admin                    |                                    |                           | 🍓 Services                 |                                             |                    |              |           |
|-------------------------------|------------------------------------|---------------------------|----------------------------|---------------------------------------------|--------------------|--------------|-----------|
|                               |                                    |                           | File Action View Help      |                                             |                    |              |           |
| 🏉 Internet Explorer           | My Documents                       |                           |                            | ) 🗟 😰 🖬 🕨 🔳 🗉 🖦                             |                    |              |           |
| O Microsoft Office Outlook    | My Recent Documents                |                           | 🖏 Services (Local)         | Star Contraction of the star                |                    |              |           |
| <u>]</u> Notepad              | A Mu Dishunan                      |                           | s <b>u</b> s ()            | Services (Local)                            |                    |              |           |
| 🦉 Paint                       | My Pictures                        |                           |                            | Annah 22                                    | Name /             | Description  | Shahur 🔥  |
| 🚪 OpenOffice.org Writer       | My Music                           |                           |                            | Apachez.z                                   | Mane A             | Microsoft    | Jatus     |
| 🛃 OpenOffice.org Calc         | 😡 My Computer                      |                           |                            | Stop the service                            | Alerter            | Notifies sel |           |
| 📓 Calculator                  | Wy Network Places                  |                           |                            | Restart the service                         | Apache Tomcat Co   | Apache To    |           |
| 📝 Notepad++                   |                                    |                           |                            |                                             | Apache2.           | · / p/2      | Started   |
| 🔣 Microsoft Office Visio 2003 | Control Panel                      |                           |                            | Description:<br>Apache/2 2 11 (Win32) DAV/2 | Apple Mo           | »s th        | Started   |
| Microsoft Office Word 2003    | Set Program Access and<br>Defaults |                           |                            | mod_ssl/2.2.11 OpenSSL/0.9.8i               | Applicatic Pause   | )s s         | Started   |
| Microsoft Office Excel 2003   | Printers and Faxes                 |                           |                            | mod_autoindex_color SVN/1.5.4               | Resume             | )S S         |           |
| <b>₽</b> FileZilla            |                                    | ✓                         |                            | 111,0.2.0                                   | ASPINET Restart    | :s s         | Started   |
| ළු putty                      | Help and Support                   | · ·                       |                            |                                             | Backgrou All Tasks | ;            | Started   |
| g puttygen                    | Search Run                         |                           |                            |                                             | Bonjour S          | r all        | Started   |
| pagebreeze                    | 🖅 <u>R</u> un                      |                           |                            |                                             | ClipBook           | \$ Cli       |           |
| 📝 WordPad                     |                                    | Type the name of a progra | am, folder, document, or   |                                             | CollabNet Propert  | ties         | Started   |
| 🥮 Mozilla Firefox (Safe Mode) |                                    | Internet resource, and wi | indows will open ic for yo | u.                                          |                    | ts S         | Started 🔽 |
| 🔤 Command Prompt              | Open                               | services.msc              |                            | ~                                           | <                  |              | >         |
| 👷 TortoiseSVN                 |                                    |                           |                            | ed / Standard /                             |                    |              |           |
| <b>Zz</b> 7-Zip File Manager  |                                    |                           |                            | n Local Computer                            |                    |              |           |
| om MailServer Administrator 👹 |                                    | ОК                        | Cancel Brows               | .e., ]                                      |                    |              |           |
| All <u>P</u> rograms 📡        |                                    |                           |                            |                                             |                    |              |           |
| <b>1</b>                      | Log Of OT Turn Off Computer        |                           |                            |                                             |                    |              |           |
|                               |                                    | l                         |                            |                                             |                    |              |           |
| start                         |                                    |                           |                            |                                             |                    |              |           |
|                               |                                    |                           |                            |                                             |                    |              |           |

In your TikiWiki install directory [ in this example, I renamed it "taf" and it resides in a directory I named "subdomains" ], locate the "db" directory...

## C:\subdomains\taf\db

In the db directory, there may be a file named "local.php". If so, open it for modification. If not, then created a file by that name and enter the following...

| 🜠 *C:\subdomains\taf\db\local.php - Notepad++ 📃 🗖 🔀                                                        |        |  |  |  |
|----------------------------------------------------------------------------------------------------|--------|--|--|--|
| File Edit Search View Format Language Settings Macro Run TextFX Plugins Window ?                           | Х      |  |  |  |
| [ ] ] ] ] ] ] ] ] ] ] ] ] ] ] ] ] ] ] ]                                                                    | ۶      |  |  |  |
| 😑 hosts 📄 httpd.conf 📄 httpd-vhosts.conf 😑 local.php                                                       |        |  |  |  |
| 1                                                                                                    | akdown |  |  |  |
| 2 \$db tiki='mysqli';                                                                                      |        |  |  |  |
| 3 \$dbversion_tiki='3.0';                                                                                  |        |  |  |  |
| <pre>4 \$host_tiki='localhost';</pre>                                                                      |        |  |  |  |
| <pre>5 \$user_tiki = 'root';</pre>                                                                         |        |  |  |  |
| <pre>6  \$pass_tiki = 'yourMySQLRootPassword';</pre>                                                       |        |  |  |  |
| 7                                                                                                    |        |  |  |  |
| 8 🔁 if (\$_SERVER["HTTP_HOST"] == "demo"    \$_SERVER["HTTP_HOST"] == "www.demo") {                        |        |  |  |  |
| <pre>9 \$tikidomain = "demo.localhost";</pre>                                                              |        |  |  |  |
| 10 \$dbs_tiki = "demo";                                                                                    |        |  |  |  |
| <pre>11  } elseif (\$_SERVER["HTTP_HOST"] == "test"    \$_SERVER["HTTP_HOST"] == "www.test") {</pre>       |        |  |  |  |
| 12 <pre>\$tikidomain = "test.localhost";</pre>                                                             |        |  |  |  |
| 13 \$dbs_tiki = "test";                                                                                    |        |  |  |  |
| 14 } elseif (\$_SERVER["HTTP_HOST"] == "pilot"    \$_SERVER["HTTP_HOST"] == "www.pilot") {                 |        |  |  |  |
| 15 <pre>\$tikidomain = "pilot.localhost";</pre>                                                            |        |  |  |  |
| 16 \$dbs_tiki = "pilot";                                                                                   |        |  |  |  |
| 17 - )                                                                                                    |        |  |  |  |
|                                                                                                    |        |  |  |  |
| 'HP Hypertext Preprocessor file nb char : 571     Ln : 6 Col : 36 Sel : 0     Dos\Windows     ANSI     IN: | IS     |  |  |  |

I have chosen to use the same root MySQL password for each of the databases for each of the subdomains. If you want each database to its own root-user and password, you will need to define "user\_tiki" and "pass\_tiki" within in your "if" and each of your "else-if" blocks.

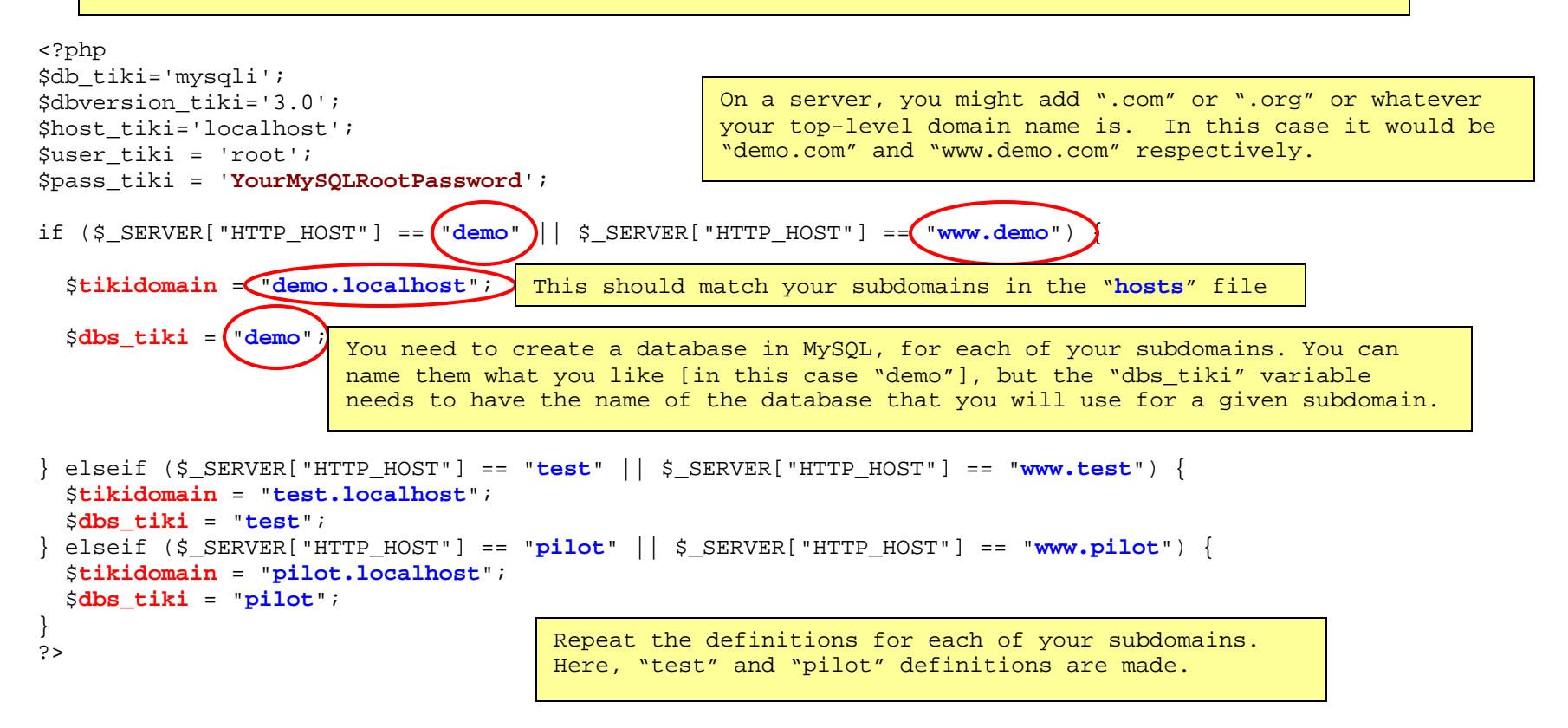

Here is the text block to copy and modify ...

```
<?php
$db_tiki='mysqli';
$dbversion tiki='3.0';
$host tiki='localhost';
$user tiki = 'root';
$pass_tiki = 'YourMySQLRootPassword';
if ($_SERVER["HTTP_HOST"] == "demo" || $_SERVER["HTTP_HOST"] == "www.demo") {
  $tikidomain = "demo.localhost";
  $dbs_tiki = "demo";
} elseif ($_SERVER["HTTP_HOST"] == "test" || $_SERVER["HTTP_HOST"] == "www.test") {
  $tikidomain = "test.localhost";
  $dbs tiki = "test";
} elseif ($_SERVER["HTTP_HOST"] == "pilot" || $_SERVER["HTTP_HOST"] == "www.pilot") {
 $tikidomain = "pilot.localhost";
  $dbs tiki = "pilot";
}
?>
```

In the "db" directory of your TikiWiki installation, create a new directory named after each of your subdomains.

In my example ...

```
C:\subdomains\taf\db\demo.localhost
C:\subdomains\taf\db\test.localhost
C:\subdomains\taf\db\pilot.localhost
```

[Remember - "taf" is merely what I renamed my one-and-only TikiWiki-3.1 installation ]

In each of these directories, create a local.php file for each of your subdomains and corresponding databases...

| db\demo.localhost                                                                                | db\test.localhost                                                                                | db\pilot.localhost                                                                                |  |  |
|--------------------------------------------------------------------------------------------------|--------------------------------------------------------------------------------------------------|---------------------------------------------------------------------------------------------------|--|--|
| <pre><?php \$db_tiki='mysqli'; \$dbversion_tiki='3.0'; \$host_tiki='demo.localhost';</pre></pre> | <pre><?php \$db_tiki='mysqli'; \$dbversion_tiki='3.0'; \$host_tiki='test.localhost';</pre></pre> | <pre><?php \$db_tiki='mysqli'; \$dbversion_tiki='3.0'; \$host tiki='pilot.localhost';</pre></pre> |  |  |
| <pre>\$user_tiki='root'; \$pass_tiki='YourMySQLRootPassword'; \$dbs_tiki='demo'; ?&gt;</pre>     | <pre>\$user_tiki='root'; \$pass_tiki='YourMySQLRootPassword'; \$dbs_tiki='test'; ?&gt;</pre>     | <pre>\$user_tiki='root'; \$pass_tiki='YourMySQLRootPassword'; \$dbs_tiki='pilot'; ?&gt;</pre>     |  |  |

Make sure that your variable names are defined according to your subdomain names [hosts file, again], and your MySQL root user name and password and respective database names to that correspond to each of your subdomains.

In your browser, type in http://demo.localhost/tiki-install.php. In my example, "demo" was the name of one of my subdomains. Doing so will display should display the following screen...

| C Tiki Installer Security Precaution - Windows Internet Explorer                                                                                                    |                                                       |                                            |
|----------------------------------------------------------------------------------------------------|-------------------------------------------------------|--------------------------------------------|
| G C March Ask Search                                                                                                    | P-                                                    |                                            |
| File Edit View Pavorites Tools Help                                                                                                    |                                                       |                                            |
| 🔶 🏟 🌆 Tiki Installer Security Precaution                                                                                                    | Page ▼ ② Tools ▼                                      |                                            |
| Tiki 3.0                                                                                                    |                                                       |                                            |
| Tiki Installer Security Precaution                                                                                                    | ≣                                                     |                                            |
| You are attempting to run the Tiki Installer. For your protection, this installer can be used only by a site administrator.                                               |                                                       |                                            |
| To verify that you are a site administrator, enter your <b>database</b> credentials (database username and password) here.                                                |                                                       |                                            |
| If you have forgotten your database credentials, find the directory where<br>you have unpacked your Tiki and have a look inside the db folder into the<br>local.php file. |                                                       |                                            |
| Database username :<br>Database password :                                                                                                    | Type in your My<br>name and passwo<br>"Validate and C | SQL root user<br>rd, and click<br>ontinue" |
| Validate and Continue                                                                                                    |                                                       |                                            |
| Done 🛛 🧃 🌍 Internet                                                                                                    | 🔍 100% 🔹 🛒                                            |                                            |

This is important! If things have gone well, you should see references to "MultiTiki" displayed in the box on the left-hand side of the browser. Since I typed in the subdomain for demo, the "demo.localhost" is bolded where it says "DB OK". This indicates that the install is targeted for the database defined for the "demo" subdomain. The installer will create several subdirectories for each subdomain, within your original TikiWiki installation directory [or "taf" in my case]. Run through the

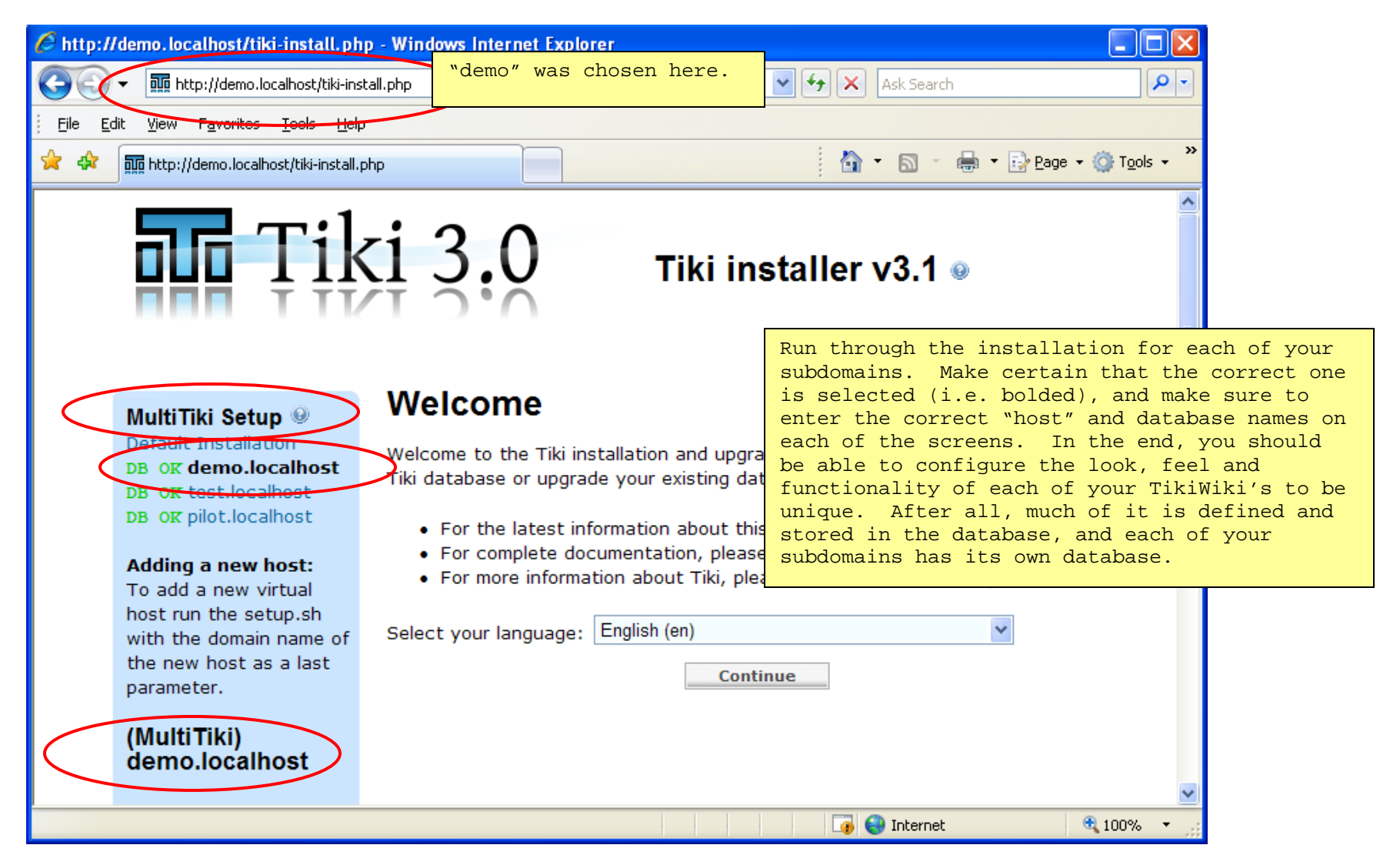